# Käyttäjätunnuksien luonti

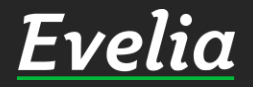

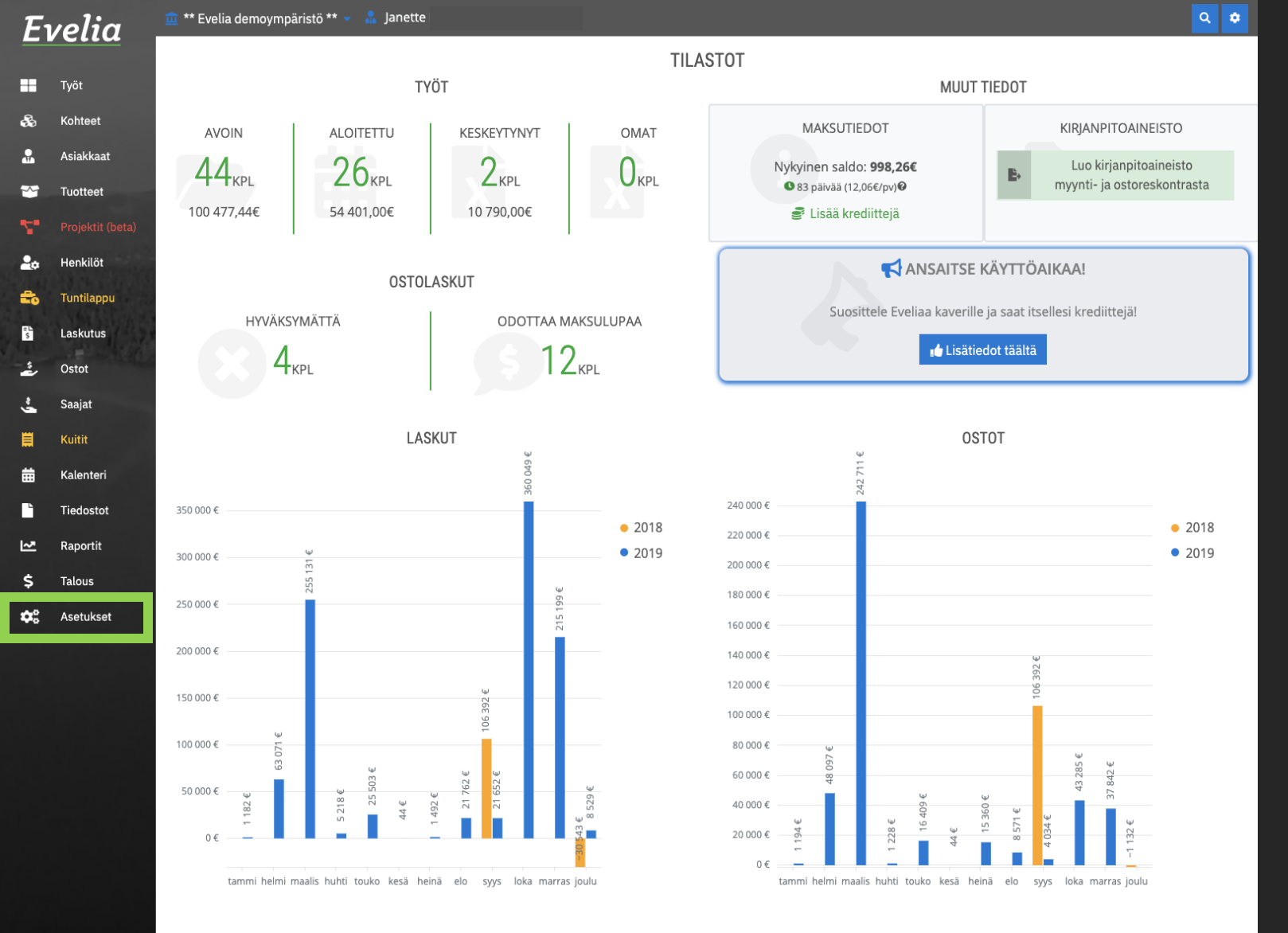

Eveliassa voit itse lisätä ja poistaa käyttäjätunnuksia tarpeen mukaan.

### 1. Mene asetuksiin vasemman reunan valikkopalkista\_\_\_\_\_

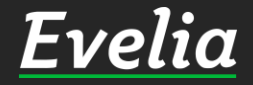

Tuki paikalla

| E  | velia      | 🧰 ** Evelia demoympäristō ** 👻 🤱 Janette            |                                                                   |                           | Q # |
|----|------------|-----------------------------------------------------|-------------------------------------------------------------------|---------------------------|-----|
|    |            | ASETUKSET                                           |                                                                   |                           |     |
|    | Työt       | ✿<br>✿<br>Perustiedot                               | <b>å</b> α Työntekijät ja roolit                                  | Maksutiedot               |     |
| \$ | Kohteet    | Nimi: ** Evelia demoympäristö **                    | Aktiiviset käyttäjät: 14 / 16                                     | Nykyinen saldo: 998,26€   |     |
|    | Asiakkaat  | Sankoposti: myynti@evella.fi<br>Y-tunnus: 1911110-6 | Tarkastele »                                                      | © 73 päivää (13,68€/pv) ⊙ |     |
| *  | Tuotteet   | Tarkastele »                                        |                                                                   |                           |     |
| ÷  |            |                                                     | 🚔 Työt, Normit ja Hinnoittelu                                     |                           |     |
| 20 | Henkilöt   |                                                     | Työkohtaiset asetukset.<br>Normituntihinnoittelut sekä säädökset. |                           |     |
| =  | Tuntilappu |                                                     | Tarkastele >>                                                     |                           |     |
| S. | Laskutus   |                                                     |                                                                   |                           |     |

2. Klikkaa Työntekijät ja roolit -kohdasta ''Tarkastele''

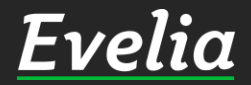

Ostot Saajat

Raportit

Talous 🏟 Asetukset

E Kuiti Kalenter Tiedosto

~

\$

| Fvelia   |                  | 🧰 ** Evelia demoympäristö ** 👻 🤱 Jane | ette       |                   |            |  |  |
|----------|------------------|---------------------------------------|------------|-------------------|------------|--|--|
| _        | citta            | TYÖNTEKIJÄT JA ROO                    | DLIT       |                   |            |  |  |
| <b>.</b> | Työt<br>Kohteet  | « Takaisin                            |            |                   |            |  |  |
| *        | Asiakkaat        | Työntekijät Roolit Kutsut             |            |                   |            |  |  |
| ۳        | Tuotteet         | TYÖNTEKIJÄT                           |            |                   |            |  |  |
| ۲.       | Projektit (beta) | Etunimi                               | Sukunimi   | Sähköposti        | Aktiivinen |  |  |
| 20       | Henkilöt         | Janette                               | Lahdenperä | Janette@gmail.com | ×          |  |  |

Kivilahti

Suominen Kivi

Juhani.kontio@gmail.com

Aleksi@gmail.com

Tapani@gmail.com

~

~

~

#### 3. Klikkaa ''Kutsu''

 $\square$ æ

> > 20

5

٤

٤.

曲 

~

\$

ntilappu

Laskutus

Ostot

Saajat

Kuitit Kalenteri

Tiedostot

Raportit Talous

🔅 Asetukset

Juhani

Aleksi

Tapani

| E        | velia      | 🧰 ** Evelia demoympäristö ** 👻 🤱 Janette |          | ۹ 🕈 |
|----------|------------|------------------------------------------|----------|-----|
|          |            | TYÖNTEKIJÄT JA ROOLIT                    |          |     |
|          | Työt       | « Takaisin                               |          |     |
| å        | Kohteet    |                                          |          |     |
| <b>.</b> | Asiakkaat  | Työntekijät Roolit Kutsut                |          |     |
| ~        | Tuotteet   | KUTSUT                                   |          |     |
|          |            | Kutsu käyttäjiä +                        |          |     |
| 20       | Henkilõt   |                                          |          |     |
| -        | Tuntilappu | Sähköposti                               | Voimassa |     |
| 5        | Laskutus   |                                          |          |     |
| ź        | Ostot      |                                          |          |     |
| ~        | Saajat     |                                          |          |     |
|          | Kuitit     |                                          |          |     |
| ▦        | Kalenteri  |                                          |          |     |
|          | Tiedostot  |                                          |          |     |
| ~        | Raportit   |                                          |          |     |
| \$       | Talous     |                                          |          |     |
| •:       | Asetukset  |                                          |          |     |
|          |            |                                          |          |     |
|          |            |                                          |          |     |
|          |            |                                          |          |     |
|          |            |                                          |          |     |
|          |            |                                          |          |     |
|          |            |                                          |          |     |
|          |            |                                          |          |     |
|          |            |                                          |          |     |
|          |            |                                          |          |     |
|          |            |                                          |          |     |
| Tukin    | aaikalla   |                                          |          |     |

4. Klikkaa ''Kutsu käyttäjiä+''

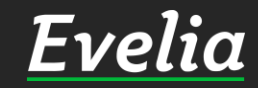

| E          | velia     | 🚊 ** Evelia demoympäristö ** 👻 🧂 | Janette                    | Q |
|------------|-----------|----------------------------------|----------------------------|---|
|            |           | TYÖNTEKIJÄT JA R                 | Kutsu käyttäjiä 🛛 🗙        |   |
| -          |           |                                  | Käyttäjäryhmä              |   |
| \$         | Kohteet   | « Takaisin                       | Aloita haku kirjoittamalla |   |
|            | Asiakkaat | Työntekijät Roolit Kutsut        | Asentaja (ei ostohintoja)  |   |
| ¥          | Tuotteet  | KUTSUT                           | Asentaja<br>Työnjohtaja    |   |
|            |           | Kutsu kävttäijä +                | Talous<br>Hallinto         |   |
| 20         | Henkilöt  |                                  | Pääkäyttäjä                |   |
| 5          |           | Sähköposti                       | Voimassa                   |   |
| Ē          | Laskutus  |                                  |                            |   |
| ŝ          | Ostot     |                                  |                            |   |
| ~ <b>_</b> | Saajat    |                                  |                            |   |
|            |           |                                  |                            |   |
| ₩          | Kalenteri |                                  |                            |   |
|            | Tiedostot |                                  |                            |   |
| ~          | Raportit  |                                  |                            |   |
| \$         | Talous    |                                  |                            |   |
| <b>¢</b> ° |           |                                  |                            |   |
|            |           |                                  |                            |   |
|            |           |                                  |                            |   |
|            |           |                                  |                            |   |
|            |           |                                  |                            |   |
|            |           |                                  |                            |   |
|            |           |                                  |                            |   |
|            |           |                                  |                            |   |
|            |           |                                  |                            |   |
|            |           |                                  |                            |   |
|            |           |                                  |                            |   |

5. Valitse käyttäjäryhmä

Huom! Seuraavasta diasta löydät eri käyttäjäryhmien oikeudet.

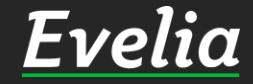

#### Asentaja (ei ostohintoja)

✓ Kuin "Asentaja", mutta ostohinnat piilotettu

#### Asentaja

- Voi luoda ja muokata työtä, kohdetta, asiakasta ja henkilöä
- ✓ Voi kirjata työlle rivejä
- ✓ Voi merkitä työlle "ei laskuteta"
- Näkee muistiot Työn ohjeistus ja Laskutuksen ohjeistus
- ✓ Voi lisätä ja katsella tiedostoja

#### Työnjohto

- ✓ Voi laskuttaa ja pääsee Laskutus-osioon
- ✓ Voi sulkea työn
- ✓ Pääsee Ostolaskut -osioon
- Näkee muistiot lukuunottamatta hallinnon muistiota
- Voi ladata hinnastoja sisään

#### Talous

- ✓ Raportit (kaikki)
- ✓ Katseluoikeus Asetukset-käyttöliittymään
- ✓ Kaiken luonti ja muokkausoikeus lukuunottamatta Asetukset-osiota
- ✓ Näkee krediittien määrän ja voi lisätä krediittejä Paytrailin kautta
- Pääsee Talous-osioon

#### Hallinto

- ✓ Voi luoda tunnuksia ja muokata käyttöoikeuksia
- ✓ Näkee ja voi muokata kaikkia muistioita
- ✓ Pääkäyttäjä
- ✓ Pääsy kaikkeen

#### Pääkäyttäjä

✓ Kaikki oikeudet

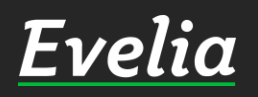

| E          | velia     | 🏦 ** Evelia demoympäristō ** 👻 🤱 | Janette                      | ۹ |
|------------|-----------|----------------------------------|------------------------------|---|
|            | Tvöt      | TYÖNTEKIJÄT JA F                 | Kutsu käyttäjiä ×            |   |
| ŝ          | Kohteet   | « Takaisin                       | × Käyttäjäryhmä:<br>Asentaja |   |
|            |           | Työntekijät Roolit Kutsut        | Sähköpostiosoitteet          |   |
| ¥          | Tuotteet  | KUTSUT                           | janette@evelia.f             |   |
|            |           | Kutsu käyttäijä +                | Lisää: janette@evelia.fi     |   |
| 20         | Henkilõt  |                                  | × Peruuta                    |   |
| =          |           | Sähköposti                       | voimassa                     |   |
| Bì         | Laskutus  |                                  |                              |   |
| ź          | Ostot     |                                  |                              |   |
| ~J         | Saajat    |                                  |                              |   |
| Ħ          |           |                                  |                              |   |
| 曲          | Kalenteri |                                  |                              |   |
| ľ          | Tiedostot |                                  |                              |   |
| ~"         | Raportit  |                                  |                              |   |
| \$         | Talous    |                                  |                              |   |
| <b>¢</b> ° |           |                                  |                              |   |
|            |           |                                  |                              |   |
|            |           |                                  |                              |   |
|            |           |                                  |                              |   |
|            |           |                                  |                              |   |
|            |           |                                  |                              |   |
|            |           |                                  |                              |   |
|            |           |                                  |                              |   |
|            |           |                                  |                              |   |
|            |           |                                  |                              |   |
|            |           |                                  |                              |   |

6. Kun olet valinnut käyttäjäryhmä, kirjoita uuden käyttäjän sähköpostiosoite.

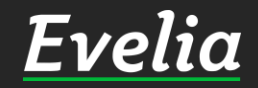

| E          | velia     | 🧰 ** Evelia demoympäristō ** 👻   🔒 | Janette             |                 |           |   | ٩ |
|------------|-----------|------------------------------------|---------------------|-----------------|-----------|---|---|
|            |           | TYÖNTEKIJÄT JA F                   |                     | Kutsu käyttäjiä | ×         |   |   |
| ==         |           | « Takaisin                         | 🗙 Käyttäjäryhmä:    |                 |           |   |   |
| \$         | Kohteet   |                                    | Asentaja            |                 |           |   |   |
| *          |           | Työntekijät Roolit Kutsut          | Sähköpostiosoitteet |                 |           | 1 |   |
| ¥          | Tuotteet  | KUTSUT                             | janette@evelia.fi × |                 |           |   |   |
|            |           | Kutsu käyttäjiā +                  | Kutsu               |                 |           |   |   |
| 20         | Henkilöt  |                                    |                     |                 | × Peruuta |   |   |
| 5          |           | Sähköposti                         |                     | _               | voimassa  |   |   |
| Bì         | Laskutus  |                                    |                     |                 |           |   |   |
| Ŷ          | Ostot     |                                    |                     |                 |           |   |   |
| ~J         | Saajat    |                                    |                     |                 |           |   |   |
|            |           |                                    |                     |                 |           |   |   |
| 苗          | Kalenteri |                                    |                     |                 |           |   |   |
| Ē          | Tiedostot |                                    |                     |                 |           |   |   |
| ~          | Raportit  |                                    |                     |                 |           |   |   |
| \$         | Talous    |                                    |                     |                 |           |   |   |
| <b>¢</b> % |           |                                    |                     |                 |           |   |   |
|            |           |                                    |                     |                 |           |   |   |
|            |           |                                    |                     |                 |           |   |   |
|            |           |                                    |                     |                 |           |   |   |
|            |           |                                    |                     |                 |           |   |   |
|            |           |                                    |                     |                 |           |   |   |
|            |           |                                    |                     |                 |           |   |   |
|            |           |                                    |                     |                 |           |   |   |
|            |           |                                    |                     |                 |           |   |   |
|            |           |                                    |                     |                 |           |   |   |
|            |           |                                    |                     |                 |           |   |   |
|            |           |                                    |                     |                 |           |   |   |
| Tukin      | aikalla   |                                    |                     |                 |           |   |   |

7. Klikkaa ''Kutsu''

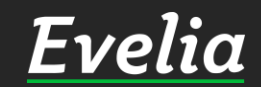

| Eı   | velia            | 🧰 ** Evelia demoympäristö ** 👻 🦾 Janette |                  | ۵ ۵ |
|------|------------------|------------------------------------------|------------------|-----|
|      |                  | TYÖNTEKIJÄT JA ROOLIT                    |                  |     |
|      | Työt             | « Takaisin                               |                  |     |
| *    | Kohteet          |                                          |                  |     |
|      | Asiakkaat        |                                          |                  |     |
|      | Projektit (bota) | KUTSUT                                   |                  |     |
|      | Henkilöt         | Kutsu käyttäjiä +                        |                  |     |
| -    | Tuntilappu       | Sähkönosti                               | Voimassa         |     |
|      | Laskutus         | janette@evelia.fi                        | 09.01.2020 13:13 |     |
| ź    | Ostot            |                                          |                  |     |
| ~    | Saajat           |                                          |                  |     |
|      | Kuitit           |                                          |                  |     |
| ₩    | Kalenteri        |                                          |                  |     |
| Ľ    | Tiedostot        |                                          |                  |     |
| ⊵    | Raportit         |                                          |                  |     |
| \$   | Talous           |                                          |                  |     |
| •    | Asetukset        |                                          |                  |     |
|      |                  |                                          |                  |     |
|      |                  |                                          |                  |     |
|      |                  |                                          |                  |     |
|      |                  |                                          |                  |     |
|      |                  |                                          |                  |     |
|      |                  |                                          |                  |     |
|      |                  |                                          |                  |     |
|      |                  |                                          |                  |     |
|      |                  |                                          |                  |     |
|      |                  |                                          |                  |     |
| Tuki | aikalla          |                                          |                  |     |

Noin, nyt kyseiseen sähköpostiin on lähtenyt kutsu Evelian käyttäjäksi. Sähköposti sisältää linkin, josta työntekijä pääsee luomaan omat käyttäjätunnukset yrityksesi Eveliaan, jonka jälkeen tunnukset ovat samantien käytettävissä.

Huom! Kutsu on voimassa viikon.

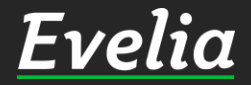

## Mikäli jäi kysyttävää, ota yhteyttä tukeemme suoraan ohjelmiston tukichatistä, soittamalla tai sähköpostilla!

010 3377 255 tuki@evelia.fi evelia.fi

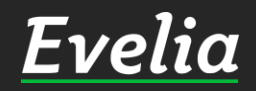